# Aspire Z3-615 (année 2015) Extension de la mémoire RAM.

| Sommaire                                                 |   |
|----------------------------------------------------------|---|
| 1) Identifier le type de RAM installée                   | 2 |
| 2) Chercher sur internet les caractéristiques détaillées | 3 |
| 3) Trouver un fournisseur et commander                   | 3 |
| 4) Installer la RAM                                      | 4 |
| 5) Activer la nouvelle RAM                               | 6 |
| 6) Contrôler que Windows reconnaît la nouvelle RAM       | 7 |

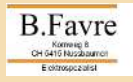

## 1) Identifier le type de RAM installée.

Télécharger l'utilitaire Speccy à cette adresse suivante : https://www.ccleaner.com/speccy Installer le et démarrer le !

Cliquer sur «RAM» et ensuite sur : «SPD», «Emplacement #1».

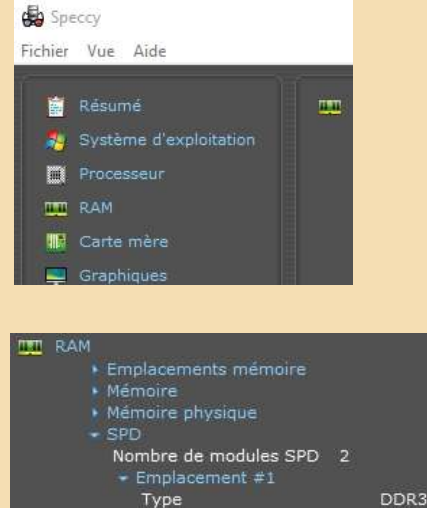

| <ul> <li>Emplacements r</li> <li>Mémoire</li> <li>Mémoire physiq</li> <li>SPD</li> <li>Nombre de mod</li> <li>Emplacemen</li> <li>Type</li> <li>Taille</li> <li>Fabricant</li> <li>Bande pass</li> <li>Numéro de</li> <li>Numéro de</li> <li>Semaine/ar</li> <li>Timing ta</li> </ul> | nemoire<br>dules SPD 2<br>t #1<br>ante maximale<br>pièce<br>série<br>inée<br>ble | DDR3<br>4096 Mo<br>SK Hynix<br>PC3-12800<br>HMT451S6,<br>20711217<br>25/14 | (800 M<br>4FR8A-F    | Hz)<br>28         |      |     |          |
|----------------------------------------------------------------------------------------------------|----------------------------------------------------------------------------------|----------------------------------------------------------------------------|----------------------|-------------------|------|-----|----------|
|                                                                                                    | Fréquence                                                                        | Latence<br>CAS#                                                            | RAS#<br>vers<br>CAS# | Précharge<br>RAS# | tRAS | tRC | Voltage  |
| JEDEC                                                                                                    | #1 381.0 MHz                                                                     | 5,0                                                                        | 5                    | 5                 | 14   | 19  | 1,350 V  |
| 15050                                                                                                    | #3 457 1 MU-                                                                     | 60                                                                         | 6                    | £                 | 16   | 22  | 1.250.1/ |

Les caractéristiques de la RAM d'origine sont les suivantes : Fabricant : SK Hynix Numéro de pièce : HMT451S6AFR8A-PB

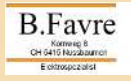

## 2) Chercher sur internet les caractéristiques détaillées.

Données Techniques de HMT451S6AFR8A-PB (Internet) : 1 x 4GB, DDR3L-1600, SO-DIMM 204 pin, 1,35V.

À l'adresse suivante, j'ai trouvé une RAM compatible :

«https://www.compuram.de/arbeitsspeicher/acer/desktopworkstation/aspire/z-serie/z3-615»

**«Crucial** Laptop Memory1 x 4GB, DDR3L-1600, SO-DIMM 204 pin» 1,35V

### 3) Trouver un fournisseur et commander.

«Computram.de» ne livres pas en Suisse.

En cherchant sur la toile avec le texte ci-après :

«Crucial Laptop Memory 1 x 4GB, DDR3L-1600, SO-DIMM 204 pin»

Je suis arrivé chez www.digitec.ch, qui m'a livré la RAM pour 35.-SFR en quatre jours.

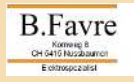

# 4) Installer la RAM

4a) l'outillage. Un tournevis à croix et une boîte pour les vis.

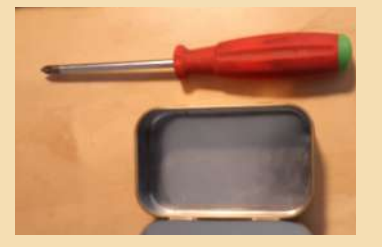

4b) Démonter le pied.

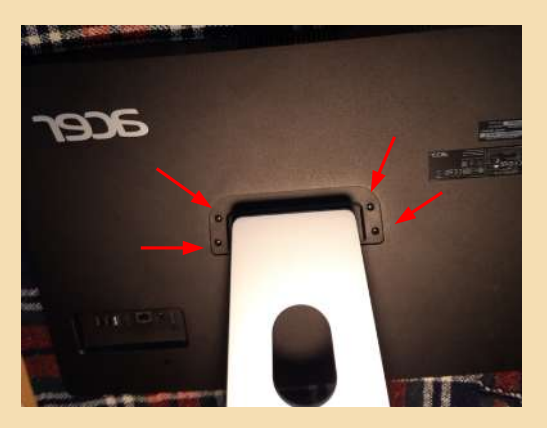

4c) Démonter le couvercle dorsal.

Enlever les vis et tirer (glisser) vers soi le couvercle.

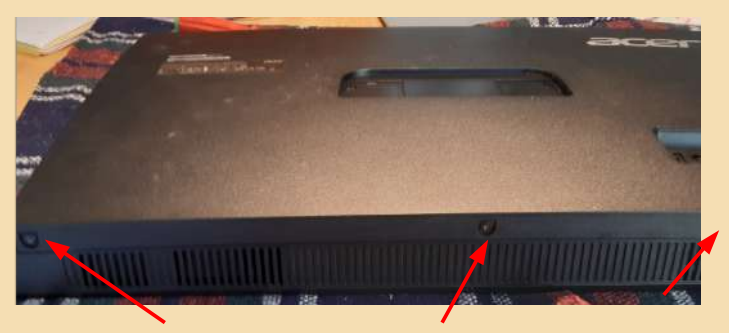

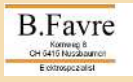

Favre\_220101a; 2021.01.01 ;V1.1 4 / 7

#### Aspire Z3-615 (2015) RAM Update

4d) Démonter la tôle de blindage.

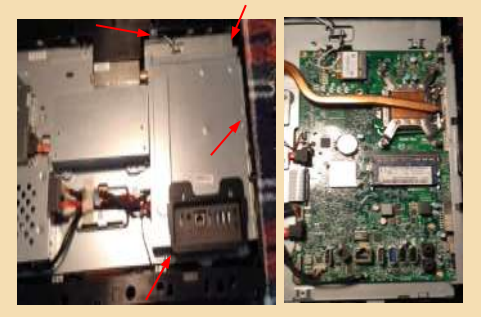

4e) Déverrouiller la RAM de l'emplacement #1, et la retirer.

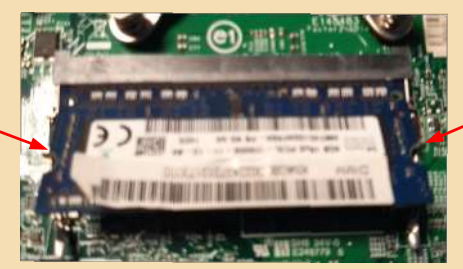

4f) Insérer fermement la nouvelle RAM dans l'emplacement inférieur et peser dessus jusqu'à ce quelle se verrouille en position horizontale.

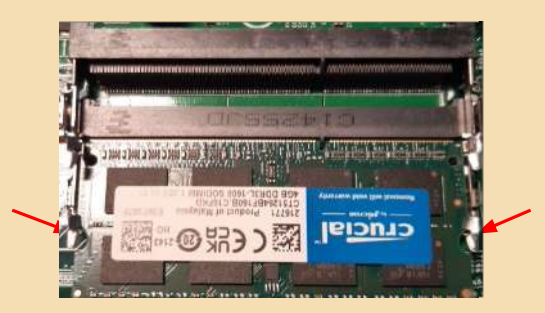

4g) Réinsérer la RAM supérieure, comme le point 4f.

4h) contrôler que le PC ne contient pas des corps étrangers (vis, outils, mégots et autre).

4I) Refermer, remonter le PC et le mettre en marche.

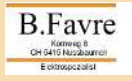

# 5) Activer la nouvelle RAM.

5a) Cliquer sur START, choisissez «Éxécuter», entrez «cmd» et OK

| Einstellungen                | 💷 Ausführen                    |  |  |
|------------------------------|--------------------------------|--|--|
| Explorer                     | Geben Sie den Namen eines Pro  |  |  |
| Suchen                       | Dokuments oder einer Internetr |  |  |
| Ausführen                    | Öffnen: cmd                    |  |  |
| Herunterfahren oder abmelden |                                |  |  |
| Desktop                      | OK Abbr                        |  |  |
| 🙀 🔎 🔣 🥹 windows 10 erkennt r |                                |  |  |

5b) Entrez «msconfig» et RETURN, cliquer START et «OPTIONS AVANCÉES»

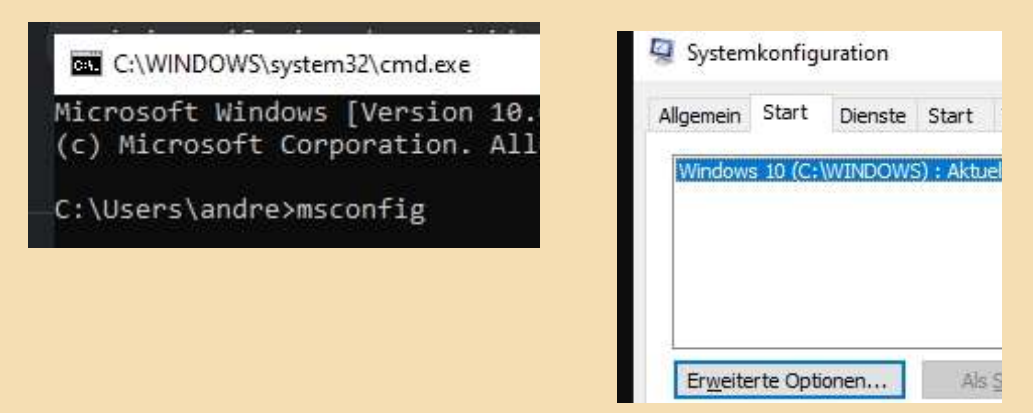

5d) Cochez «Mémoire maximale », OK et redémarrer votre PC.

| Erweiterte Startoptionen |                                 |
|--------------------------|---------------------------------|
| Prozessoranzahl:         | Maximaler Speicher:             |
| 1 ~                      | 8192                            |
| PCI-Sperre               |                                 |
| B.Favre                  | Favre_220101a; 2021.01.01 ;V1.1 |

6/7

#### Aspire Z3-615 (2015) RAM Update

## 6) Contrôler que Windows reconnaît la nouvelle RAM.

Cliquer sur START, choisissez «System».

En dessous des informations de l'Édition Windows, la partie Système vous indiquera combien de mémoire vive vous possédez.

| Einstellungen                 |                                                      |
|-------------------------------|------------------------------------------------------|
| 命 Info                        |                                                      |
| Der PC wird übe<br>geschützt. | erwacht und                                          |
| Weitere Informationen         | in Windows-Sicherheit                                |
| Gerätespezifikat              | tionen                                               |
| Gerätename                    | favre1948                                            |
| Prozessor                     | Intel(R) Core(TM) i3-4150T CPU @ 3.00GHz<br>3.00 GHz |
| Installierter RAM             | 8,00 GB (7,40 GB verwendbar)                         |
| Geräte-ID                     | 0BEE7B78-3E62-4F28-AB43-F01CD8191951                 |
| Produkt-ID                    | 00326-00854-66183-AAOEM                              |
| Systemtyp                     | 64-Bit-Betriebssystem, x64-basierter<br>-            |

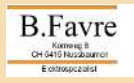